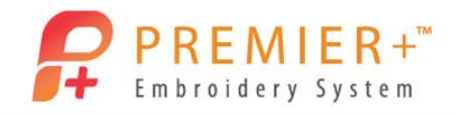

## **Premier+™ Embroidery and Premier+™ Create**

A LESSON IN LACE

By: Susan Watson

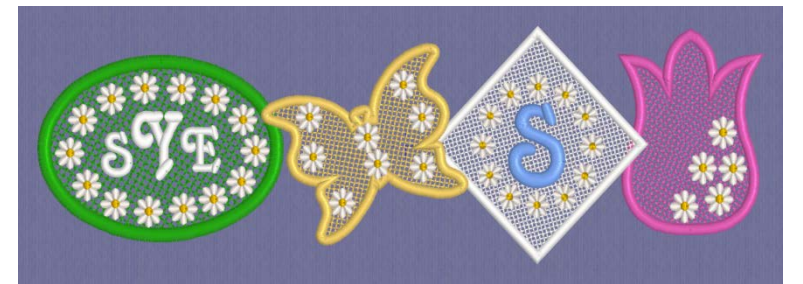

Freestanding lace is easy to create and can be created in any shape and size. Lace embroidery can be used to embellish towels, jeans, create lightweight pockets for shirts, and many other wearable items. You can also create decorative doilies, pillows, table runners, placemats etc.

# **Reset All Modules**

1. Double click to open the Premier+<sup>™</sup> Embroidery System.

- 2. Double Click to open Premier+<sup>™</sup> Configure.
- 3. Click the Reset All Modules button.
- 4. Click OK.
- 5. Click on the Export tab; uncheck the Combine and Remove Overlap Stitches.

Reset All Modules

- 6. Click OK.
- 7. Double click on Premier+™ Embroidery.

Premier+ Create – Creating the Lace

- 8. Open Premier+<sup>™</sup>Create <sup>₽</sup>
- 9. Click Start a new Design with no Picture.
- 10. In the Select Background Type box. Click Next.
- 11. Click Change Hoop
- 12. Change the Hoop Group to Universal and the Hoop Size to 150mmx150mm Square Hoop 2. Orientation Natural
- 13. Click OK. Click Finish
- 14. Click on the Quick Create tab.
- 15. Select both Pattern Fill box and Satin Line box.

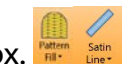

- 16. Click the down arrow on the Pattern Fill box. Change from Pattern Fill to Crosshatch Fill.
- 17. Click on the Fill Area and Line box. ... Fill Area and Line

PREMIER + and INSPIRA are trademarks of Singer Sourcing Limited LLC. © 2016 Singer Sourcing Limited LLC. All rights reserved.

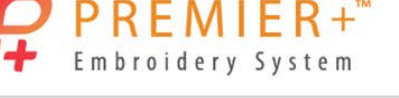

18. Click the **Options** tab.

19. Set the Crosshatch pattern Gap to 2.0 mm and the Stitch Type to Double with Zig Zag Return.

- The Crosshatch fill grid size will change based on the size of Gap you apply to it. The larger the Gap setting the larger the squares.
- The Double with Zig Zag Return is a two step stitch with a narrow zig zag return. This stitch will create a light cording effect for the lace.

20. Click OK.

- 21. Choose Square 1.
- 22. Click on the Shape icon.

23. Change the size of the square. Click and drag a corner of the Crosshatch square to 76mm x76mm. Approximately 7 by 7 squares on the workspace grid.

24. **Rotate** - Click and drag on the round dot of the selection box to rotate the square to create a diamond shape.

- 25. Click on the Home tab.
- 26. Click the drop down arrow under **Copy** and choose **Copy Embroidery**.

## **Premier+™ Embroidery** - Finishing the design

27. Open - Premier+™ Embroidery.

28. Use the Quick Access bar Home Wizards Encore Letter to select the Hoop icon. Change the hoop size to Universal 150mm x150mm Square Hoop2.

- 29. Click on the drop down arrow under Paste and choose Paste into Center.
- 30. Click on the SuperDesign tab.
- 31. Choose Category Flower and Leaves/ Flowers1/ Daisy.
- 32. Click Apply
- 33. Click on the Encore tab.
- 34. Choose the Circle.
- 35. Change Repeats to 12
- 36. Click Preview.

37. Click Apply.

- 38. Click and drag the circle of daisies into the lace square (if not already centered).
- 38. Click the Letter tab
- 40. From the Modern Category choose the Rosita 12-32mm font.
- 41. Place your letter of choice in the letter box.

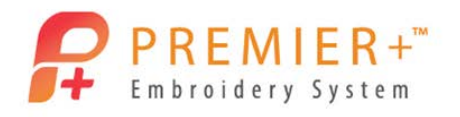

- 43. Click Apply.
- 44. To change the letter color Double click on the blue bar in the **Design Panel**. Select white for the color change.
  - The white thread in Quick colors will be in the **Standard** theme. The small arrow to the right of the Quick Color box will display different color themes.

45. Click OK.

46. Center the letter in the circle of daisies

#### Saving your design

47. Click the File tab

48. Choose Save. Libraries Documents My Documents Premier+ My Designs

49. Save design - as LaceDaisies in the My Designs folder as a vp4 file.

50. Click Save.

- A vp4 file will allow you to resize and edit the design in the future.
- 51. Choose the File tab again.
- 52. Click on **Export** to create a file format that your machine can read.
- 53. Change the File Format to Husqvarna/Pfaff (vp3).
- 54. Uncheck the Combine and Overlap Stitches command.
  - Important- If the Combine and Overlap Stitches boxes remain checked the lace stitching will be removed from behind the SuperDesigns and Letter. This will cause the lace design to become weak and could fall apart.

#### 55. Click OK.

- 56. File Name should read LaceDaisiesExported
- 57. Save as Type should read Husqvarna/Pfaff (vp3).
  - When the design is exported as a vp3 it is has now become a format that your machine can read. LaceDaisiesExported is the design you will choose for your machine.

58. To create the freestanding lace you will need to use a water soluble backing such as INSPIRA® Aqua Magic

- 59. Embroider the design as you would a normal design.
- 60. When the design is finished remove the hoop.
- 61. Cut away the excess water soluble backing.

62. Place the embroidered design in water. Let the design rest and rinse for 3-5 minutes.

63. Place your embroidered lace on a towel to dry.

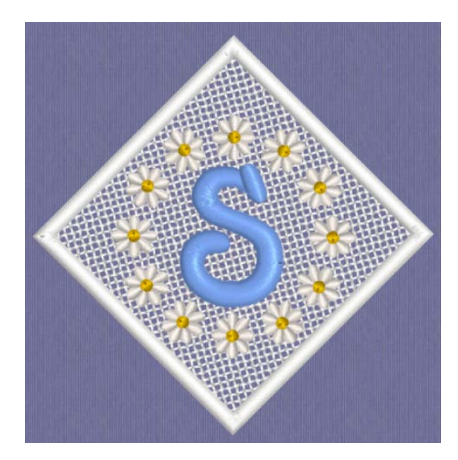